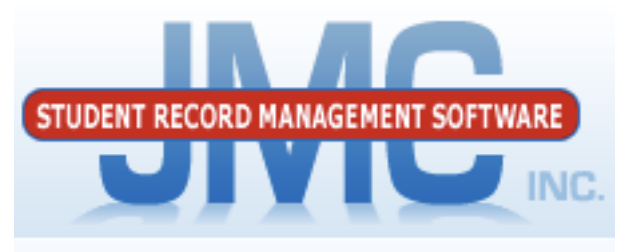

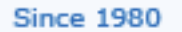

Printing Progress Reports in the Office

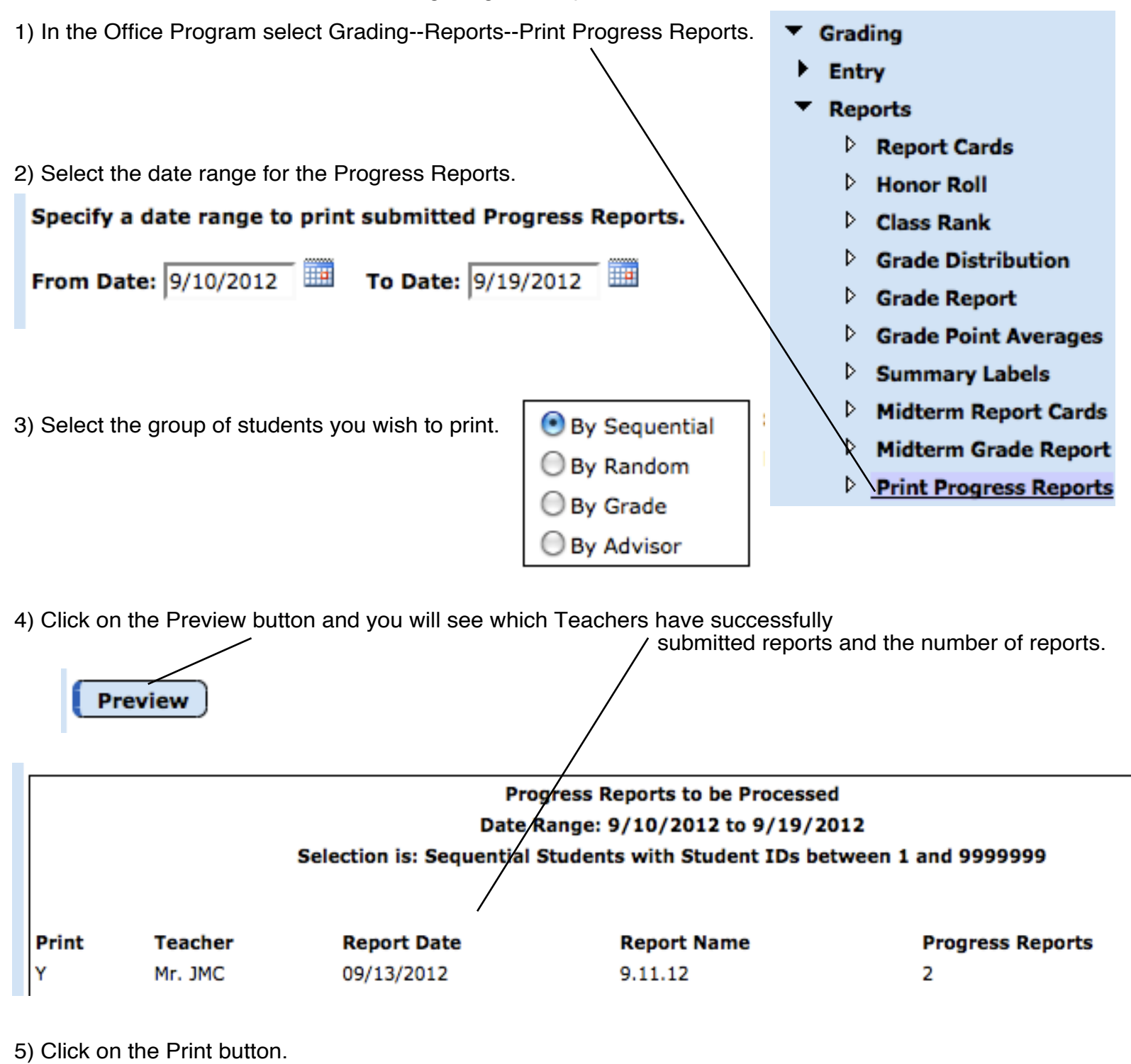

Print